## Submit Tender

(IMPORTANT: This manual is only applicable to specific contracts which invite tenders via the e-Tendering System after 14 June 2022.)

#### **Points to Note**

- All files to be uploaded should be digitally signed in .p7s format and should not exceed the file number and file size limits. You may compress multiple .p7s files into .zip file for uploading if necessary.
- 2. The time for upload is subject to many factors. You should allow sufficient time to upload and submit your tender well before tender close.
- **Step 1** Log in to e-Tendering System, <My Tender> page will be shown.
  - ➢ For Registered Users who have been invited to tender by procuring department, select the radio button <Tender Invited> and then click "View Tender Notice" → proceed directly to Step 3

| My Tender                                     |                                    |                                         |                     |                                            |                    |
|-----------------------------------------------|------------------------------------|-----------------------------------------|---------------------|--------------------------------------------|--------------------|
| Tenders Invited                               | ONew Information Issued            | O Downloaded/Collected Tender Documents | O Submitted Tenders | ⊖ All Tenders                              |                    |
| <b>Points to Note</b><br>List of tenders that | you have been invited by the proc  | uring bureau/department via e-TS.       |                     |                                            |                    |
| - Site Formation                              | and Infractructure Works           |                                         |                     |                                            |                    |
| Tender Reference: C                           | CV/20YY/XX                         |                                         | Tender Closing Date | : 29 July 2022 12:00 Noon (Hong Kong Time) |                    |
| Procuring Bureau/D                            | epartment: Civil Engineering and D | evelopment Department                   | Tender Document D   | ownloaded Date and Time: Not Applicable    |                    |
| Status: On-going                              |                                    |                                         |                     |                                            | View Tender Notice |

For <u>other</u> Registered Users, click "Tender Notice" in the menu bar to view all tender notices of Works Tenders published in e-TS.

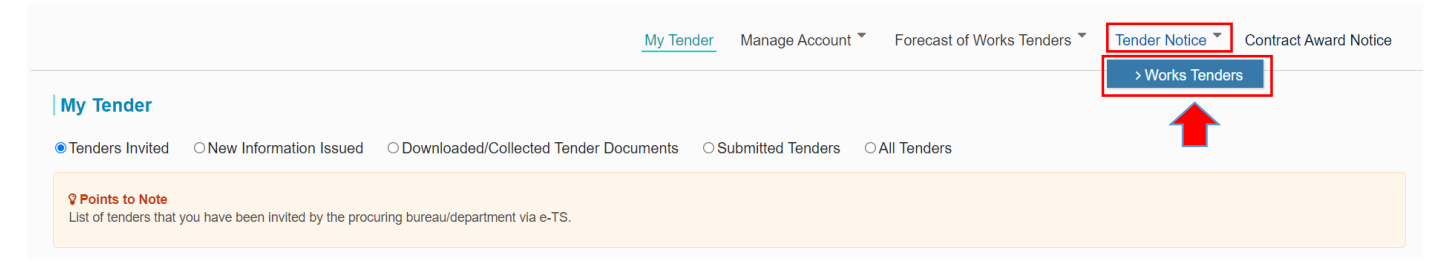

Step 2 – Select and click the relevant tender notice.

Check that <Yes> appears under the column <e-Service>. This means that tender submission via e-Tendering System is available.

| 1 | Tender Notices – Works Tenders                                                                                                    |                                  |                                             |                          |                                                                                                    |          |          |   |
|---|----------------------------------------------------------------------------------------------------|----------------------------------|---------------------------------------------|--------------------------|----------------------------------------------------------------------------------------------------|----------|----------|---|
|   | Q Points to Note<br>The System publishes tender notices of works contracts of works departments. For works contracts of other departments, please visit the corresponding websites of the departments. |                                  |                                             |                          |                                                                                                    |          |          |   |
|   | Procuring Bureau/Department                                                                                                    | Tender Issue Date                | Tender Closing Date                         | Tender Reference         | Subject                                                                                                    | Status   | e-Servic | e |
|   | -                                                                                                    |                                  | m m                                         |                          |                                                                                                    | -        | Yes      | - |
|   | Civil Engineering and Development<br>Department                                                                                                    | 17 June 2022 (Hong<br>Kong Time) | 29 July 2022 12:00<br>Noon (Hong Kong Time) | Contract No.: GE/20YY/XX | Landslip Prevention and Mitigation Programme, 20YY, Package AA, Landslip Prevention and Mitigation<br>Works | On-going | Yes      |   |

### Step 3 – Click "Submit Tender" to submit your tender.

| View Details of Tender Notice |                                                                                                    |
|-------------------------------|----------------------------------------------------------------------------------------------------|
|                               | Back to Tender Notices – Works Tenders Download Tender Document Send Messages/Tender Queries Submit Tender |
| Tender Reference              | Contract No.: GE/20YY/XX                                                                                   |
| Procuring Bureau/Department   | Civil Engineering and Development Department                                                               |
| Subject                       | Landslip Prevention and Mitigation Programme, 20YY, Package AA, Landslip Prevention and Mitigation Works   |

**Step 4** – You will then be required to:

- i. Read the Terms and Conditions
- ii. Tick the checkbox "I/We have read, understood and agreed to all of the above terms and conditions." to proceed.

\*

iii. Input the validation characters (CAPTCHA) generated by the System and click "Next".

Terms and Conditions

You are requested to read the following terms and conditions carefully.

#### THE E-TENDERING SYSTEM

#### TERMS AND CONDITIONS OF USE AND PARTICIPATION

The Government provides this e-Tendering System and related services subject to your compliance with the following terms and conditions (the "Participation T&C"). Please read them carefully. The use of the e-TS shall be governed by these Participation T&C. By accessing the e-TS Website, you signify your unconditional acceptance of these Participation T&C. The Government is entitled to revise any Participation T&C at any time without giving prior notice to any person. You are responsible for reviewing the Participation T&C posted on this website regularly for any revisions. The Chinese translation of this document is for reference only. In the event of any conflict or inconsistency between the English text and the Chinese translation of this document, the English text shall prevail.

#### 1. Definitions

1.1 In these Participation T&C, the following words and expressions have the following meanings, unless otherwise defined or the context otherwise requires:

| "e-Tendering System" or "e-TS" or "System"        | means the electronic tendering system as described in Clause 2 of these Participation T&C             |  |
|---------------------------------------------------|----------------------------------------------------------------------------------------------------|--|
| "e-Tendering System Website" or "e-TS<br>Website" | means https://www.ets.gov.hk                                                                          |  |
| "Government"                                      | means the Government of the Hong Kong Special Administrative Region of the People's Republic of China |  |
| "Hong Kong"                                       | means the Hong Kong Special Administrative Region of the People's Republic of China                   |  |

I/We have read, understood and agreed to all of the above terms and conditions. \*

#### 1

Please enter the Validation characters as shown in box below (letters are case insensitive)

# Yixx 두

### Yixx 📣

If you cannot see the characters above clearly, please click Regenerate to get another set of characters

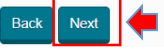

- (a) If the Registered User is <u>not</u> a contractor on the List / Specialist List, go to  $\rightarrow$  Step 5  $\rightarrow$  Step 6.1 or 6.2
- (b) If the Registered User is a contractor <u>on</u> the List / Specialist List, go directly to  $\rightarrow$  Step 6.1 or 6.2

Step 5 – For Registered User who is not a contractor on the List/Specialist List,

- i. Click "Choose File" to choose a Recognized Certificate issued under the name of your organization for authentication.
- ii. Input the Digital Certificate PIN and click "Next" to proceed.

| 1                                                                                                    | 2                                                  | 3                                                                  |  |  |  |
|----------------------------------------------------------------------------------------------------|----------------------------------------------------|--------------------------------------------------------------------|--|--|--|
| Step 1: Choose Recognized Certificate <sup>1</sup> for Authentication                                                                                                    | Step 2: Upload and Submit Tender                   | Step 3: Receive Acknowledgment                                     |  |  |  |
| Points to Note                                                                                                    |                                                    |                                                                    |  |  |  |
| <ol> <li>Please select the p12 file of your Recognized Certificate<sup>1</sup> issued under the name of your organization for authentication.</li> <li>p12 file is a digital certificate file in a standard format called PKCS#12. You may contact the Certification Authority which issued your digital certificate for more information.</li> <li>You are required to provide a valid Recognized Certificate<sup>1</sup> issued under the name of your organization for authentication, or else you cannot proceed to submit tender.</li> <li>You may choose the p12 file based on following steps:         <ol> <li>Insert the storage medium provided by the Certification Authority into an USB port.</li> <li>Click "Choose File".</li> <li>Browse the drive of the storage medium, find and choose the file with file extension of ".p12".</li> <li>Input the PIN of your digital certificate below.</li> </ol> </li> <li>The digital certificate and PIN will not be uploaded to the System.</li> </ol> |                                                    |                                                                    |  |  |  |
| Choose Recognized Certificate <sup>1</sup> issued under the name of your organ<br>Digital Certificate                                                                                                    | nization for Authentication                        |                                                                    |  |  |  |
| File * Digital Certificate PIN *                                                                                                    |                                                    |                                                                    |  |  |  |
|                                                                                                    | Back Next                                          |                                                                    |  |  |  |
| Issued by a recognized certification authority as defined under the E                                                                                                    | ectronic Transactions Ordinance (Cap. 553). Only d | ligital certificate with p12 file is supported for authentication. |  |  |  |

#### Attention:

After uploading a file, it does not mean the file has been submitted to the tender box in the e-Tendering System. You should click the "Submit" button to complete the submission.

#### Step 6.1 – For tender that adopts Formula Approach

- Click "Upload" under section "Upload Tender" and "Upload Form of Tender" to choose file(s) to upload.
- After uploading, click the checkbox to confirm the statement "I confirm the uploaded files are free of computer virus.".
- > You may delete the uploaded file(s) by clicking the  $\square$  icon any time.
- Finally, click "Submit" for tender submission.

#### **Points to Note**

- 1. All files to be uploaded shall be digitally signed (.p7s file format).
- 2. The size of each file to be uploaded shall not exceed 500MB for "Tender".

- 3. The size of the file to be uploaded shall not exceed 100MB for "Form of Tender".
- 4. The total number of files to be uploaded shall not exceed 20 for "Tender" and 1 for "Form of Tender".
- 5. The total size of the files to be uploaded shall not exceed 10GB for "Tender and 100MB for "Form of Tender".
- 6. Only file format in .p7s and .zip will be accepted.
- 7. Uploading files does not complete the tender submission process. You must click the "Submit" button and check that you have received an acknowledgement of your submission.

| r Upload Tender *                                            |             |   |       |
|--------------------------------------------------------------|-------------|---|-------|
| File Name                                                    |             |   |       |
| Submission 1.p7s (0.01MB)                                    |             |   |       |
| Submission 2.p7s (0.01MB)                                    |             |   |       |
| Submission 3.p7s (0.01MB)                                    |             |   |       |
| Submission 4.p7s (0.01MB)                                    |             |   |       |
|                                                              |             | ⇒ | Uploa |
| Upload Form of Tender *                                      |             |   |       |
| File Name                                                    |             |   |       |
| Submission 1.p7s (0.01MB)                                    |             |   |       |
|                                                              |             | ⇒ | Uploa |
| ) I confirm the uploaded files are free of computer virus. * |             |   |       |
| F                                                            | Back Submit |   |       |

### Step 6.2 – For tender that adopts Marking Scheme Approach

- Click "Upload" under section "Upload Technical Submission", "Upload Tender Price Documents" and "Upload Form of Tender" to choose file(s) to upload.
- After uploading, click the checkbox to confirm the statement "I confirm the uploaded files are free of computer virus.".
- > You may delete the uploaded files by clicking the 📋 icon any time.
- Finally, click "Submit" for tender submission.

#### **Points to Note**

- 1. All files to be uploaded shall be digitally signed (.p7s file format).
- 2. The size of each file to be uploaded shall not exceed 500MB for "Technical Submission" and "Tender Price Documents".
- 3. The size of the file to be uploaded shall not exceed 100MB for "Form of Tender".
- The total number of files to be uploaded shall not exceed 16 for "Technical Submission", 4 for "Tender Price Documents" and 1 for "Form of Tender".
- The total size of the files to be uploaded shall not exceed 8GB for "Technical Submission", 2GB for "Tender Price Documents" and 100MB for "Form of Tender".
- 6. Only file format in .p7s and .zip will be accepted.
- 7. Uploading files does not complete the tender submission process. You must click the "Submit" button and check that you have received an acknowledgement of your submission.

| v Upload Technical Submission * (Please ensure only Technical Submission * (Please ensure only Technical Submission) | al Submission is uploaded)       |                                                                       |
|----------------------------------------------------------------------------------------------------|----------------------------------|-----------------------------------------------------------------------|
| File Name                                                                                                    |                                  |                                                                       |
| Submission 1.p7s (0.01MB) 💼                                                                                          |                                  |                                                                       |
|                                                                                                    |                                  |                                                                       |
| Vupload Tender Price Documents * (Please ensure only Tender                                                          | er Price Documents are uploaded) | Time Remaining before Tender Close: 66 days 0 hours 7 minutes 48 seco |
| File Name                                                                                                    |                                  |                                                                       |
| Submission 1.p7s (0.01MB) 💼                                                                                          |                                  |                                                                       |
| r Upload Form of Tender * (Please ensure only Form of Tender                                                         | r is uploaded)                   |                                                                       |
| File Name                                                                                                    |                                  |                                                                       |
| Submission 2.p7s (0.01MB) 💼                                                                                          |                                  |                                                                       |
|                                                                                                    |                                  |                                                                       |
|                                                                                                    |                                  |                                                                       |
| 2 I confirm the uploaded files are free of computer virus. *                                                         |                                  | <b>-</b>                                                              |

**Step 7** – A confirmation dialogue box will appear. Click "Submit" to confirm and proceed.

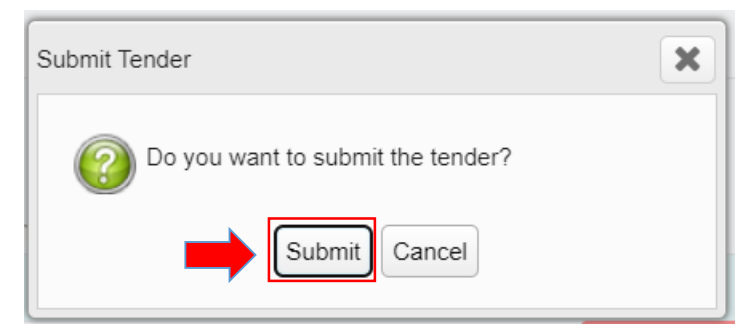

**Step 8** – An acknowledgement page will pop up to indicate successful submission. Click "Save" to save the acknowledgement page for record.

# Acknowledgement page if the tender adopts Formula Approach

Acknowledgement

## **Points to Note**

1. Please SAVE this acknowledgement [Click the "Save" button].

## Tender Information:

| Tender Reference            | HY/20YY/XX                                                                                       |
|-----------------------------|--------------------------------------------------------------------------------------------------|
| Procuring Bureau/Department | Highways Department                                                                              |
| Subject                     | Provision of Universal Accessibility Facilities at<br>Footbridges, Elevated Walkways and Subways |
| Receipt:                    |                                                                                                  |
| Submission Complete Time    | 27 May 2022 12:38 (Hong Kong Time)                                                               |
| Registrant Name             | Company Name                                                                                     |
| Reference Number            | 2205 2700 0000 0036                                                                              |
| File Submitted              | Tender<br>Submission 2.p7s (0.01MB)<br>Form of Tender<br>Submission 5.p7s (0.01MB)               |
|                             | Save Back to Tender Notice                                                                       |

# Acknowledgement page if the tender adopts Marking Scheme Approach

| Acknowledgement                                                                                            |                                                                                                  |  |  |  |
|----------------------------------------------------------------------------------------------------|--------------------------------------------------------------------------------------------------|--|--|--|
| <ul> <li>Points to Note</li> <li>1. Please SAVE this acknowledgement [Click the "Save" button].</li> </ul> |                                                                                                  |  |  |  |
| Tender Information:                                                                                        |                                                                                                  |  |  |  |
| Tender Reference                                                                                           | HY/20YY/XX                                                                                       |  |  |  |
| Procuring Bureau/Department                                                                                | Highways Department                                                                              |  |  |  |
| Subject                                                                                                    | Provision of Universal Accessibility Facilities at<br>Footbridges, Elevated Walkways and Subways |  |  |  |
| Receipt:                                                                                                   |                                                                                                  |  |  |  |
| Submission Complete Time                                                                                   | 27 May 2022 12:44 (Hong Kong Time)                                                               |  |  |  |
| Registrant Name                                                                                            | Company Name                                                                                     |  |  |  |
| Reference Number                                                                                           | 2205 2700 0000 0038                                                                              |  |  |  |
| File Submitted                                                                                             | Technical Submission                                                                             |  |  |  |
|                                                                                                    | Submission 8.p7s (0.01MB)                                                                        |  |  |  |
|                                                                                                    | Tender Price Document                                                                            |  |  |  |
|                                                                                                    | Submission 11.p7s (0.01MB)                                                                       |  |  |  |
|                                                                                                    | Form of Tender                                                                                   |  |  |  |
|                                                                                                    | Submission 8.p7s (0.01MB)                                                                        |  |  |  |
|                                                                                                    | Save Back to Tender Notice                                                                       |  |  |  |